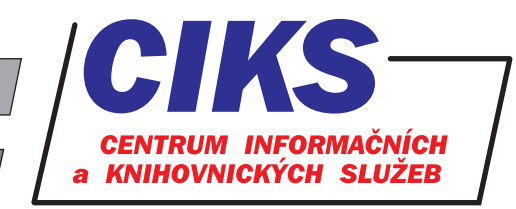

pro uživatele z VŠE v Praze

# Web of Science - Journal Citation Reports

#### OBSAH

Unikátní databáze Journal Citation Reports je součástí kolekce databází v rámci Web of Science, zahrnuje přes 12000 titulů odborných časopisů z oblasti vědy, technologie a společenských věd z více než 60 zemí světa a posuzuje jednotlivé tituly časopisů na základě citovanosti jejich článků. Pomocí údajů v databázi lze zjistit nejčastěji citované časopisy v určité kategorii lidské činnosti, které jsou považovány za nejvíce uznávané časopisy v daných vědeckých komunitách. Především je kladen důraz na statistické údaje o tzv. **impakt faktoru** daného časopisu. Databáze má retrospektivu od roku 1997.

### PŘÍSTUP

Databáze je přístupná na adrese **www.vse.cz/zdroje/jcr**. Při přístupu z počítačů mimo síť VŠE je třeba zadat uživatelské jméno a heslo do systému InSIS. Seznam všech dostupných databází v rámci VŠE najdete na adrese **www.vse.cz/zdroje**.

## HLEDÁNÍ KONKRÉTNÍHO ČASOPISU

V levém sloupci vstupní obrazovky databáze vepiště do pole **Go to Journal Profile** název časopisu (bez diakritiky) nebo ISSN a klikněte na tlačítko s ikonou lupy. V případě, že Vámi hledaný titul časopisu není v databázi registrován, se objeví hlášení No results found. V opačném případě se načte profilová stránka časopisu s detailními informacemi o daném časopisu včetně vydavatelských údajů, ISSN, celkovém počtu citovaných článků v daném časopise za zvolený rok (**Total Cites**), impakt faktoru (**Journal Impact Factor**), impakt faktoru bez autocitací (**Impact Factor Without Journal Self Cites**), pětiletém impakt faktoru (**5 Year Impact Factor**), ukazateli rychlosti citování článku z daného časopisu po jeho publikování (**Immediacy Index**), celkovém počtu článků publikovaných v daném časopise za určený rok (**Citable Items**), poločasu citovanosti (**Cited Half-Life**), průměrném stáří článků citovaných v daném časopise v jednom roce (**Citing Half-Life**), míře důležitosti časopisu pro vědeckou komunitu (**Eigenfactor Score**), míře průměrného vlivu každého článku v časopise za pět let po jeho publikování (**Article Influence Score**), ukazateli původního výzkumu v publikovaných článcích (**% Articles in Citable Items**), normalizovaném Eigenfactoru (**Normalized Eigenfactor**), percentilu průměrného impakt faktoru (**Average JIF Percentile**).

## HLEDÁNÍ ČASOPISŮ PODLE KATEGORIÍ

Pomocí menu v levém sloupci obrazovky navolte Vámi požadovaná kritéria (viz níže) pro vyhledání relevantních titulů časopisů a poté klikněte na tlačítko **Submit**.

Nabízená kritéria vyhledávání:

• Select Categories - volba konkrétních vědních oborů (např. economics),

• Select JCR Year - volba roku vydání databáze (retrospektiva od r. 1997 do současnosti),

• **Select JCR Edition** - volba pro hledání pouze v přírodních vědách (SCIE) nebo společenských vědách (SSCI),

• **Open Access** - vyhledání časopisů s tzv. otevřeným přístupem, tj. volně dostupnými plnými texty,

• **JIF Quartile** - hledání časopisů podle kvartilu impakt faktoru (Q1 nejvyšší hodnoty impakt faktoru, Q4 nejnižší hodnoty impakt faktoru),

- Select Publisher hledání podle jména vydavatele,
- Select Country / Territory hledání podle zemí světa,
- Impact Factor Range vyhledání časopisů podle hodnoty impakt faktoru,
- Average JIF Percentile Range hledání časopisů podle hodnoty percentilu průměrného impakt faktoru.

Výsledky dotazu se zobrazí ve formě tabulky v pravé části obrazovky. Po označení požadovaných záznamů lze provést export výsledků ve formátu PDF, CSV nebo XLS pomocí ikony↓(download) v horní části obrazovky. Kliknutím na název časopisu se načte jeho profil.

### **KONZULTACE A PORADENSTVÍ**

Narazili jste při hledání na nějaký problém nebo nejasnosti? Rádi Vám poradíme! Centrum informačních a knihovnických služeb VŠE, nám. W. Churchilla 4, 130 67 Praha 3 místnost č. SB 034 B, SB 034 C, pondělí - pátek: 9:00 - 11:00, 13:00 - 16:00 e-mail: i-servis@vse.cz, tel.: 224 095 129, 224 095 580, 224 095 291, web: knihovna.vse.cz

Vydalo CIKS VŠE v Praze, Odbor informační podpory studia a výzkumu

Impakt faktor - podíl množství citací článků z určitého časopisu v daném roce, které byly vydány v předchozích dvou letech, ku počtu všech publikovaných článků v časopise v předchozích dvou letech

> počet citací v r. 2017 na články časopisu publikované v r. 2015 a 2016

počet článků publikovaných v časopisu v r. 2015 a 2016

**Cited half-life** - udává po kolika letech vzhledem k aktuálnímu roku se objeví 50% všech citací na články daného časopisu v citačních rejstřících

IF(2017) =